## 通行證管理系統2.0帳號申請

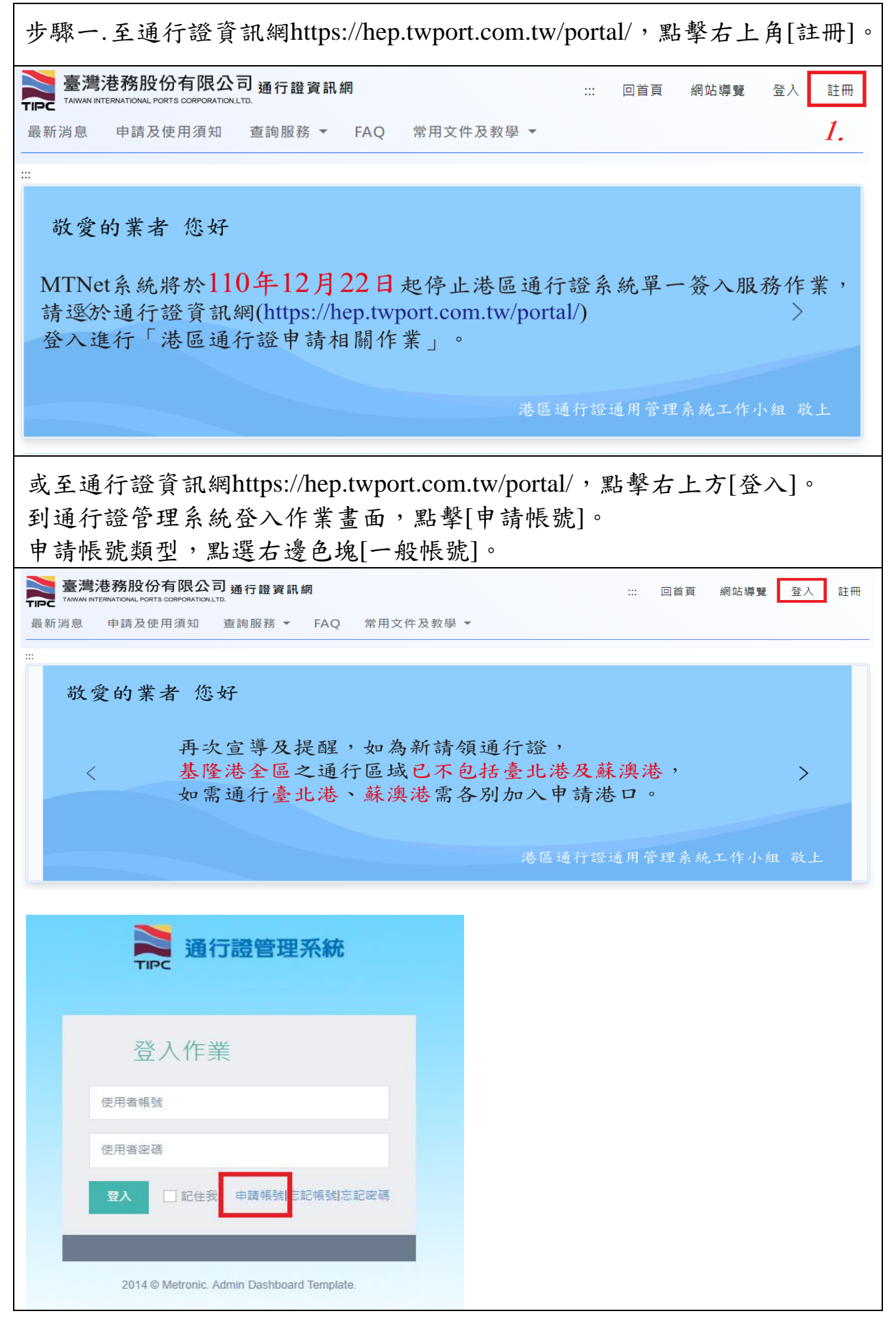

| 申請帳號類型                                                                                                    |                                                                                                    |  |  |
|----------------------------------------------------------------------------------------------------|----------------------------------------------------------------------------------------------------|--|--|
| 共用帳號                                                                                                    | 一般帳號                                                                                                    |  |  |
| 【適用申請對象】:已有多公司[一般帳<br>號],想要藉由單一<br>管理帳號進行登入<br>作業者。<br>【申請說明】:<br>1.若有多個公司需做管理,可在完成註<br>冊[一般帳號]後,另新增[共用帳號]。<br>2.[共用帳號]可線定多個[一般帳號],完<br>成鄉定後,可藉由單一管理帳號進行<br>登入,並切換登入不同的公司。<br>3.申請[共用帳號]前,請先個別完成每<br>一家公司的[一般帳號]申請,與帳號<br>郵件驗證,以利共用帳號的鄉定,                    | <ul> <li>【逾用申請對象】:每一家公司。</li> <li>【申請說明】:</li> <li>1. 港區通行證券統登入作業,每一家公司都必須有個別的[一般帳號]。</li> <li>2. 依統一編號區分,若有多家公司,須<br/>依不同統一編號分別註冊[一般帳<br/>號]。</li> </ul> |  |  |
| 步驟二.[帳號]欄位,輸入自行設定帳號。<br>步驟三.[姓名]欄位,填寫帳號人員姓名(必須是自然人,不可為公司名稱)。<br>步驟四.[手機電話]欄位,填寫帳號人員通訊手機電話號碼。<br>步驟五.[Email]欄位,填寫帳號人員通訊郵件信箱。<br>步驟六.[密碼]欄位,填入設定的密碼。<br>步驟七.[確認密碼]欄位,再次填寫設定的密碼。<br>※說明:<br>1. 帳號所有欄位均可自行輸入與設定。<br>2. 各欄位均為必填,填寫設定規則請點選各欄位 <sup>3</sup> 查閱填寫說明。 |                                                                                                    |  |  |
| 帳號申請<br>帳號資料 <b>②</b>                                                                                                    |                                                                                                    |  |  |
| <ul> <li>帳號*: 2. 例: example1234 ⑦</li> <li>手機電話*: 4. 例: 0912345678 ⑦</li> <li>密碼*: 6. ⑦</li> </ul>                                                                                                    | 姓名*: <i>3.</i> 例:王小明 ⑦<br>Email*: <i>5.</i> 例:example@gmail.com ⑦<br>確認密碼*: <i>7.</i>                                                                     |  |  |
| 步驟八.[公司統編] 欄位,填入公司統<br>步驟九.[公司電話] 欄位,填入公司電<br>步驟十.[公司名稱] 欄位,填入公司名<br>步驟十一.[公司地址] 欄位,填入公司<br>步驟十二.[公司負責人] 欄位,填入公<br>步驟十三.點擊【上傳公司證明文件】<br>步驟十四.按【送出】。                                                                                                    | 編。<br>話。<br>稱(全街)。<br>地址(完整地址)。<br>·司負責人姓名。<br>開啟檔案總管,選擇檔案,按開啟。                                                                                           |  |  |

| 公司資料②                                                                                                    |  |  |
|----------------------------------------------------------------------------------------------------|--|--|
| 公司統編*: 8. 政府機關可填機關代碼 公司電話*: 9. 例:02-12345678#12345 ⑦<br>公司名稱*:10 例:臺灣港務股份有限公司基隆分公司 ⑦ 公司地址*:11 例:804004高雄市鼓山區蓬萊路10號 ⑦                                                                                                    |  |  |
| 公司負責人*:12.       ②       12.         公司證明文件檔名*:       請點擊右側按鈕進行上傳       13.         公司證明文件檔名*:       請點擊右側按鈕進行上傳       上傳公司證明文件         公司證明文件檔名*:       請點擊右側按鈕進行上傳       上傳公司證明文件         (2) 百寶相文件       是指何種文件? 需過蓋那些內容?         //////////////////////////////////// |  |  |
| 3.如月多頁面請先告併為單一編案,單復上傳多個編案(頁面),僅保留嚴後一個上傳編案。<br><b>14.</b> 送出<br>※說明:<br>1. 【上傳公司證明文件】需檢附文件,如有多頁面(如,公司登記表)請先合併為單一檔<br>案。如果多頁多次上傳,僅會保留最後一份(頁)檔案。                                                                                                    |  |  |
| <ol> <li>若無法送出(畫面無反應),請檢查是否出現 欄位,依填寫規則修正。</li> <li>帳號為自行設定,如出現"帳號已經存在",請重設其他帳號。</li> </ol>                                                                                                    |  |  |
| 步驟十五.確定要送出申請?按【確定】。                                                                                                    |  |  |
| hep.twport.com.tw 顯示<br>確定要送出申請??<br>確定 取消                                                                                                    |  |  |
| 步驟十六.帳號資料已經成功送出,請收取Email!! 按【確定】。                                                                                                    |  |  |
| hep.twport.com.tw 顯示<br>帳號資料已經成功送出,請收取Email!!<br>確定                                                                                                    |  |  |
| 步驟十七.至信箱收取通行證系統通知信件。                                                                                                    |  |  |
| 通行證系統帳號註冊通知信件 (♠■) w件厘×                                                                                                    |  |  |
| 2 港區通行證通用管理系統工作小組 <hep@twport.com.tw><br/>寄給我▼ 您好: 感謝您在通行證系統上註冊了一個新帳號 感謝您在通行證系統上註冊了一個新帳號 ● 1 (待審核後,系統會再寄出審核結果至您的電子郵件地址</hep@twport.com.tw>                                                                                                    |  |  |
| ※說明:<br>收到此通知信,僅表示您的帳號申請已成功送出(還無法做登入使用);須等候帳號審核,<br>系統會再寄出審核結果至您的電子郵件地址。待收到帳號審核[通過]通知,始可登入通行<br>證系統。                                                                                                    |  |  |
| 步驟十八.帳號申請審核完成,系統寄出[審核結果]至您的電子郵件地址。<br>請依郵件內容,點擊下面的連結完成Email驗證(驗證信不可轉寄至<br>其他信箱做驗證)。                                                                                                    |  |  |

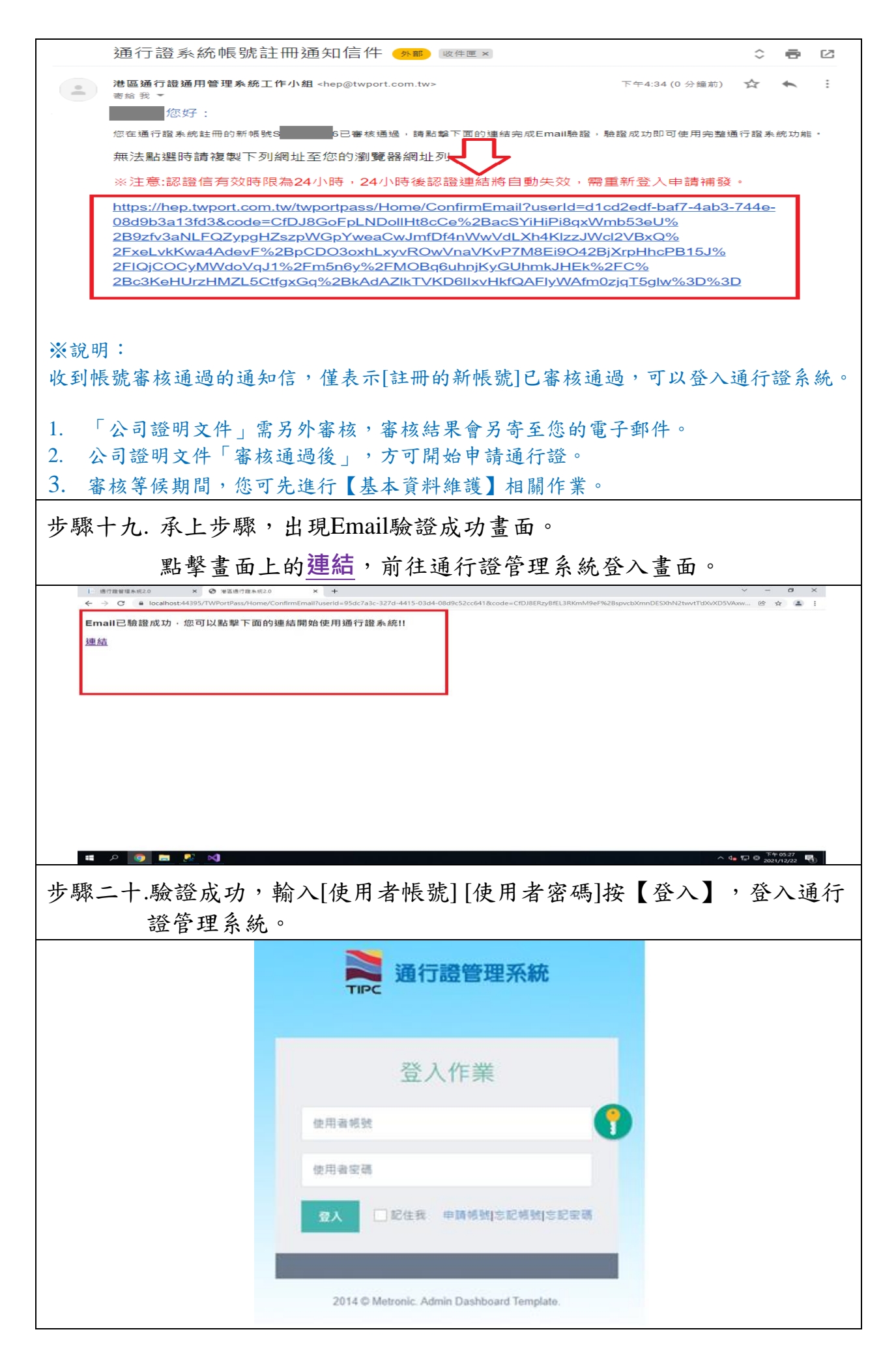

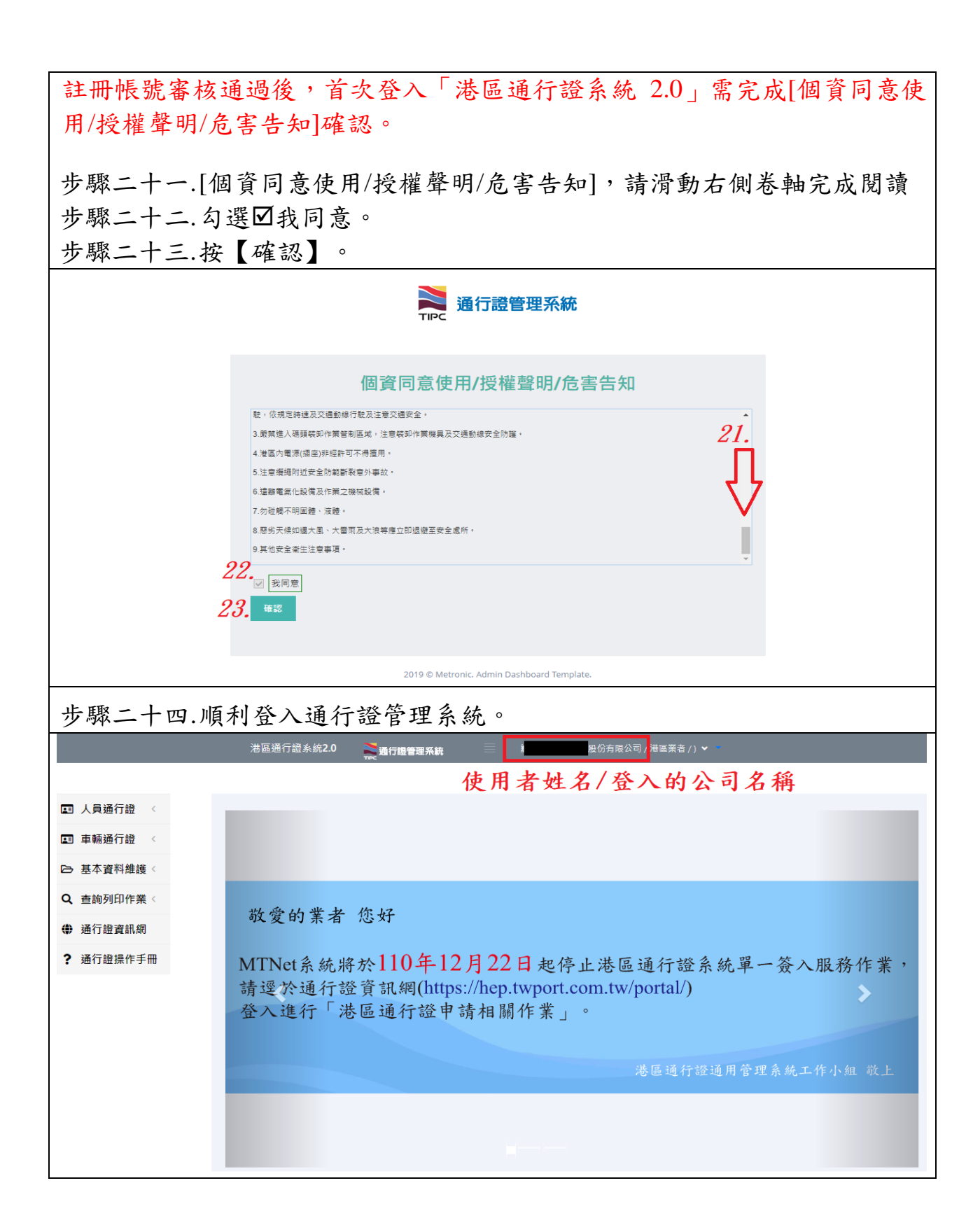

| ※「公司證明文件」審核結果通知(通過)                                                                        |             |   |  |
|--------------------------------------------------------------------------------------------|-------------|---|--|
| 通行證系統公司文件審核通知信件 👫 📴 🖉 🖉 🖉                                                                  | •           | Ø |  |
| <b>港區通行證通用管理系統工作小組</b> <hep@twport.com.tw> 下午4:38 (0 分鐘前) ☆<br/>寄給 我 ▼</hep@twport.com.tw> | 4           | : |  |
| 股份有限公司 您好:                                                                                 |             |   |  |
| 您的公司證明文件,已通過港區通行證通用管理系統審核,您可至系統( <u>https://hep.twport.com.tw/twportpass/</u> )進行請領相關作業。   |             |   |  |
| 通過說明:                                                                                      |             |   |  |
|                                                                                            |             |   |  |
| (此mail為系統發送通知,請勿回覆,若有問題請於8:00~18:00洽客服專線:0809-088-568免付費,客服將儘快為您朋                          | <u> 段務)</u> |   |  |
| ※「帳號註冊通知信件」審核結果通知(帳號未審核通過)                                                                 |             |   |  |
| 如果您收到的帳號註冊通知信內容為「帳號未審核通過」,請詳閱未述<br>原因,並重新操作帳號註冊流程。                                         | 通過          | 的 |  |
|                                                                                            |             |   |  |
| 通行證系統帳號註冊通知信件 (Min) W件 Min ×                                                               |             |   |  |
| 港區通行證通用管理系統工作小組 <hep@twport.com.tw><br/>寄給 我 ▼</hep@twport.com.tw>                         |             |   |  |
| · 你好:                                                                                      |             |   |  |
| 很抱歉,您在通行證系統註冊的新 <mark>帳號S<mark>1999年</mark>6末審核通過</mark> 未通過 <mark>原因如下</mark> :           |             |   |  |
| 「營利事業登記證」自98年4月13日起停止使用,不再作為證明文件,請改提出其他最新版本之「商業登記證明文件」。                                    |             |   |  |